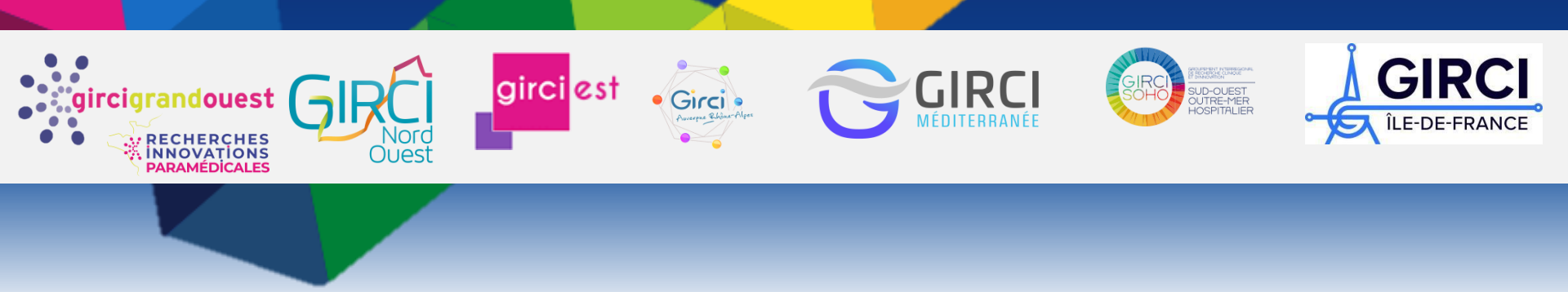

### e-C@RES : Guide d'utilisation

Ce guide pratique est destiné aux utilisateurs de la carte interactive et aux contributeurs qui souhaitent créer leur profil

https://larechercheparamedicalego.gogocarto.fr/

## SOMMAIRE

Qu'est ce que e-C@RES ?

Les 3 niveaux d'utilisation

### Niveau 1 : Utilisateur visiteur

Lire la carte

Consulter une fiche

Favoris et alertes : créer un compte

### Niveau 2 : Devenir contributeur

Qui peut devenir contributeur ? Ajouter un profil Renseigner son profil

### Niveau 3 : Modérer le profil

Qui sont les modérateurs ?

### Mon espace : Actualiser mon profil

- Consulter « Mon espace »
- Mes paramètres
- Mes contributions

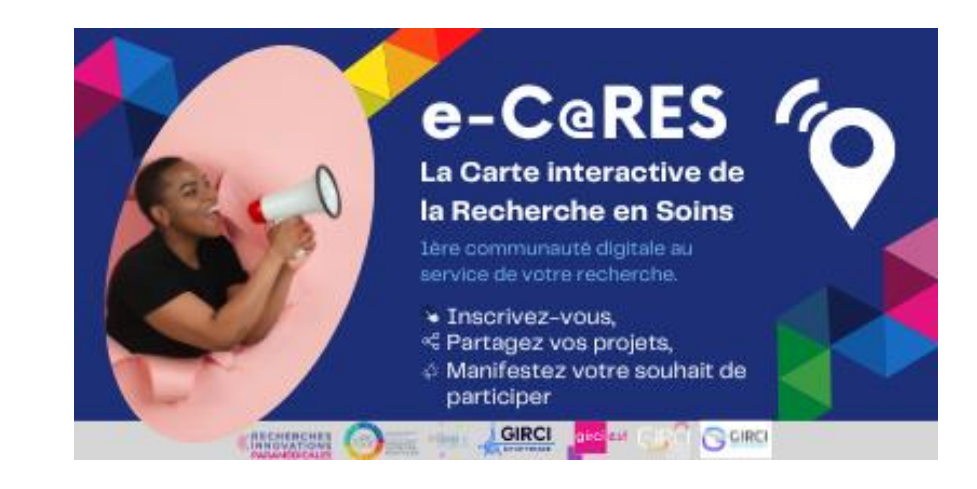

### LA CARTE : 1<sup>ÈRE</sup> COMMUNAUTÉ DIGITALE DÉDIÉE À LA RECHERCHE EN SOINS

#### La carte Qui sommes-nous? Ressources -Se connecter **O** CHERCHER GIRCI $\checkmark$ FORMATION INITIALE $\checkmark$ ÎLE-DE-FRANCE FONCTION TYPE DE RECHERCHE $\checkmark$ Ouest DOMAINE DE RECHERCHE $\checkmark$ girci est NIVEAU D'ENGAGEMENT ✓ ircigrandouest AFFICHER UNIQUEMENT En cours de validation 0 AYS DE LA CENTRE-VAL DE 🛨 🛛 Vos favoris 0 LOIRE FRANCE 7160 . OCCITAN OUTRE-MER HOSPITALIER GIRCI MÉDITERRANÉE

### https://larechercheparamedicalego.gogocarto.fr/

### UN OUTIL COLLABORATIF AU SERVICE DES CHERCHEURS PARAMÉDICAUX

e-C@RES (prononcez « He Cares » ) est un outil collaboratif partagé par les 7 Groupements Inter-régionaux de Recherche Clinique et d'Innovations (GIRCI) qui offre l'opportunité pour les professionnels paramédicaux investis la recherche de dans partager leurs et faire connaître leurs expériences thématiques de recherche.

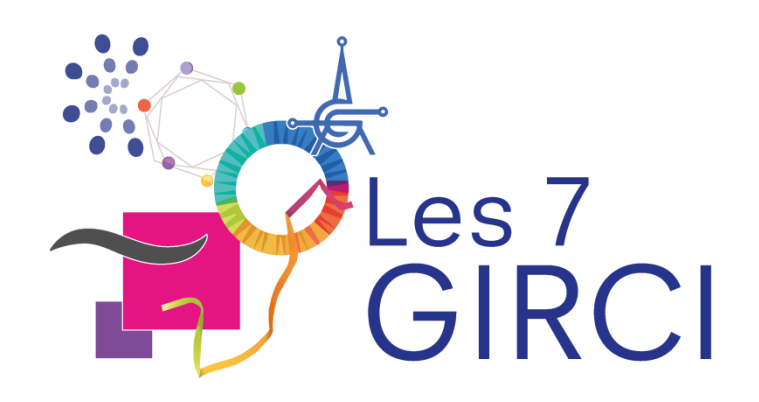

e-C@RES est l'acronyme de « Cartographie de la Recherche En Soins»

C'est un annuaire interactif, de la France entière, sur laquelle les professionnels paramédicaux intéressés ou investis dans la recherche, ainsi que les professionnels ayant une activité de support à la recherche paramédicale, **peuvent se créer un profil.** 

Tous les professionnels ayant un intérêt pour la recherche paramédicale sont encouragés à s'inscrire sur cette plateforme, qu'il soit débutant ou confirmé.

### **OBJECTIFS : FACILITER LA RECHERCHE EN SOINS**

e-C@RES, est la première communauté digitale dédiée aux professionnels de la recherche paramédicale créée pour favoriser les collaborations en permettant de :

- Faire connaitre leurs thématiques de recherche,
- Partager leurs expériences,
- Promouvoir leurs travaux,
- Trouver une aide locale à leur problématique de recherche et trouver des ressources entre pairs
- Communiquer sur leurs expertises,
- Initier des partenariats entre experts autour d'un même sujet afin de rompre l'isolement
- Augmenter la puissance et la qualité des projets en y associant d'autres centres et créer des projets multicentriques
- Manifester leur souhait de participer à un projet.

### **CHARTES D'UTILISATION**

Utiliser **e\_C@RES** vous engage à respecter la charte d'utilisation, soumise au droit français, et qui a vocation à régir l'utilisation du site.

Cette charte définit la ligne directrice de ce qui est autorisé, interdit ou toléré sur le site.

Lien vers charte : Charte d'utilisation

En accédant au présent site et aux informations qu'il contient, l'utilisateur et/ou le contributeur déclarent avoir pris connaissance des présentes informations générales d'utilisation et s'engagent à les respecter. L'administrateur se réserve le droit de modifier ces informations à tout moment et notamment pour les adapter aux évolutions du site.

### **3** NIVEAUX D'UTILISATION

#### Utilisateur visiteur : Lecteur

- Consulter les fiches des chercheurs inscrits et rechercher des collaborateurs potentiels, contacts, experts, ...
- Un simple coup d'œil à la carte permet de localiser les chercheurs et leurs expertises sur le territoire. Affinez votre recherche avec les filtres, et trouvez les collaborateurs de vos prochains projets de recherche!
- La consultation du site est libre.

#### Utilisateur contributeur : Professionnel identifié

• Créer votre compte et votre fiche pour apparaitre sur la cartographie consultable par tous, valoriser vos compétences, partager vos expériences et faire connaître vos thématiques de recherche ou rechercher des collaborateurs.

#### Modérateur : Relai interrégional

- Valider les fiches des utilisateurs d'une interrégion définie pour leur mise en ligne, en vérifiant la complétude et la cohérence des données.
- Sur la carte le profil du contributeur en attente de validation apparait en grisé . Le contributeur reçoit un mail quand la fiche est validée par le modérateur et mise en ligne.
- Les coordonnées des modérateurs de votre interrégion sont disponibles au niveau de l'onglet Ressources/Contacts.
- Les modérateurs peuvent vous interroger annuellement pour des mises à jour.

# Utilisateur visiteur

## Niveau 1

### LIRE LA CARTE

Chaque marqueur de la carte représente un chercheur identifié.

### Le pointeur contient :

- un logo représentatif de la formation initiale du chercheur
- 2. ×
- une **couleur** représentative sa **fonction** : Jaune : Clinique et Soins Vert : Formation-enseignements Bleu : Gestion-management Rose : Coordination et soutien à la recherche

### Filtrer les résultats en choisissant un ou plusieurs filtres :

- Par formation initiale (ex: IADE, manipulateur...)
- Par fonction (ex : clinique et soins)
- Par type de recherche (ex : recherche en management)
- Par domaine de recherche (ex : cardiologie, chirurgie)
- Par niveau d'engagement : compétence du chercheur sur son expertise, la conception de protocole...
- Ou afficher vos favoris

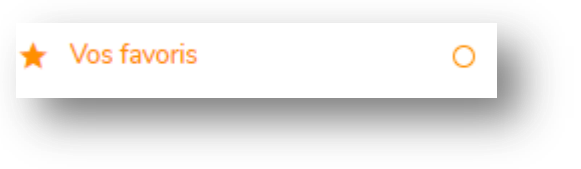

### FORMATION INITIALE Audioprothésiste Diététicien(ne) 6 8 Ergothérapeute 2 Infirmier(e) de soins géné 23 💣 IADE 3 IBODE Infirmier Pratiques Avancé Infirmier(e) puériculteur(trice) Infirmier(e) sect. psychiatrique 👪 Manipulateur d'électroradio 2 gi 🛓 Masseur-kinésithérapeute 7 Opticien-lunettier 🌏 Orthophoniste 1 Orthoptiste 🦂 Pédicure-podologue Prothésiste - orthésiste Psychomotricien(ne) Technicien(ne) de laboratoire 🔑 Hors prof. Paramédicale 🛛 🤰

e-C@RES - Guide d'utilisation- V1- 19.07.2022

### Le filtre « Niveau d'engagement »

Ce filtre permet de chercher des contacts pertinents suivant votre besoin :

### Recherche :

- Co-investigateurs : tous profils
- Echanges d'expériences : niveau « participe » et +
- Professionnels capables de relire votre projet, vous conseiller : niveau « je conçois » ou « j'expertise »
- **Experts avancées** pour des groupes de travail thématiques : niveau « j'expertise » (*le professionnel est titulaire d'un diplôme supérieur à la licence et est en capacité d'encadrer un mémoire de recherche*)

Vous pouvez affinez cette recherche par le domaine de recherche, la profession, la fonction ou le type de recherche

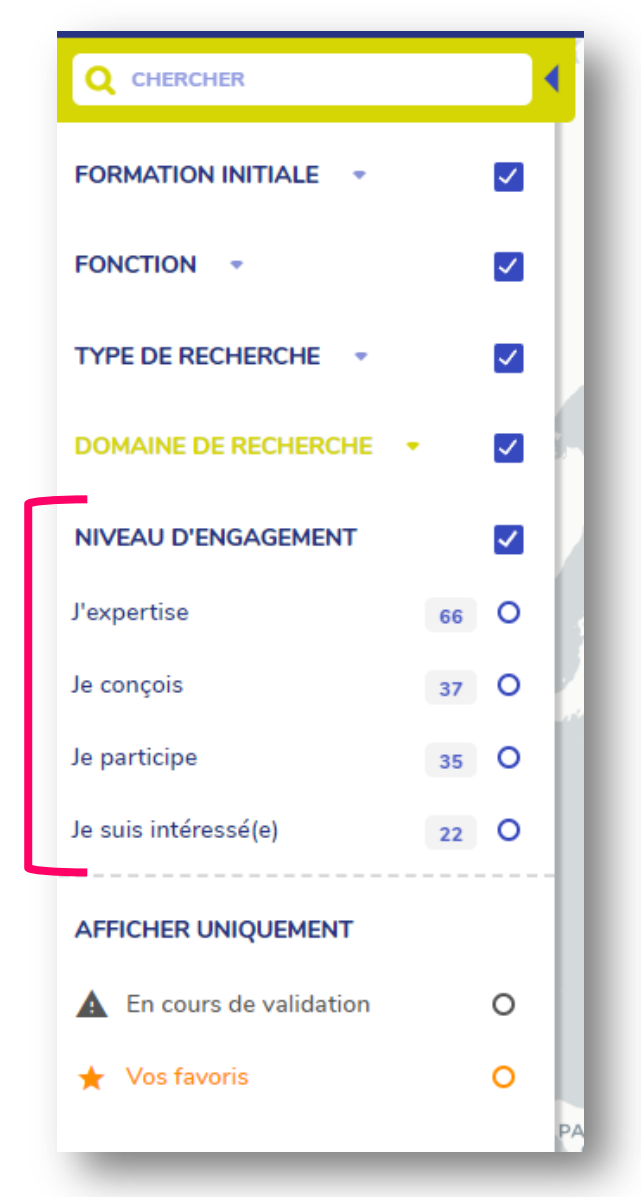

### **CONSULTER UNE FICHE**

Lire une fiche d'identité en cliquant sur un marqueur :

- La fiche d'identité apparait avec les informations pertinentes sur le chercheurs.
- Utilisez le curseur à droite pour lire toute la fiche

En bas de chaque fiche vous pouvez :

enregistrer les favoris avec la fonction « enregistrer »

(NB : il faut créer un compte pour retrouver vos favoris sur tous les supports)

• partager le lien de la fiche avec d'autres

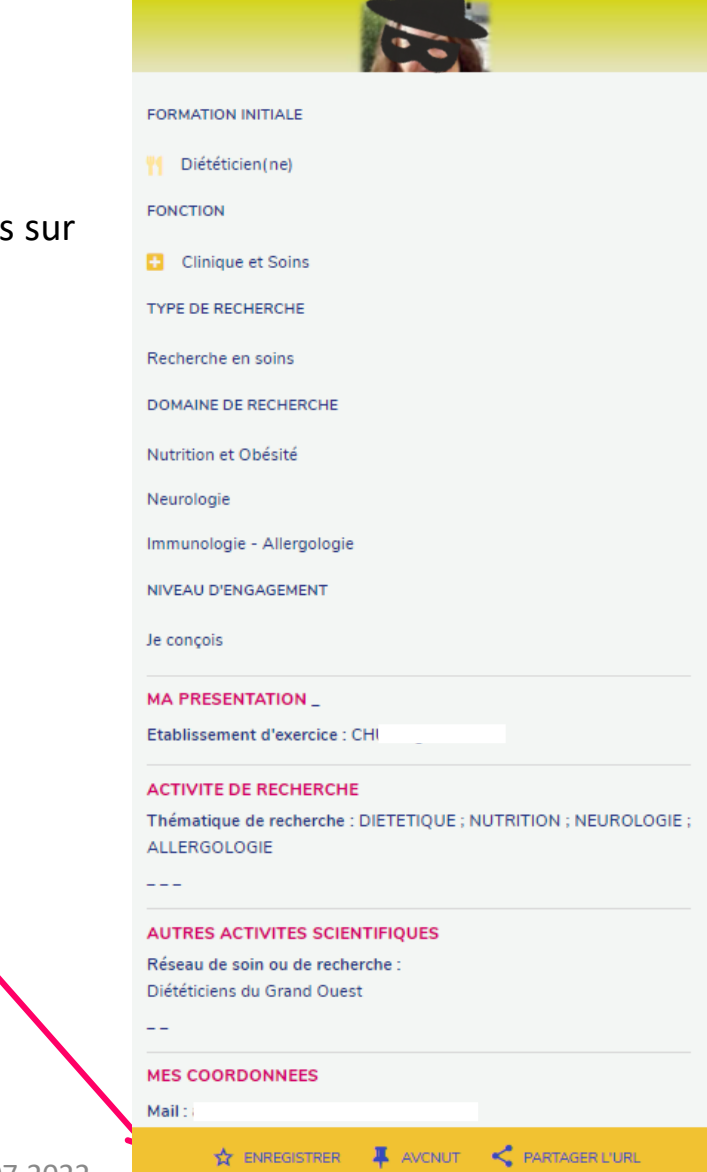

Thématique d'intérêt : DIETETIQUE ; NUTRITION ; NEUROLOGIE

ALLERGOLOGIE

### FAVORIS & ALERTES : CRÉER UN COMPTE

La création de compte n'est nécessaire que si vous souhaitez **enregistrer vos favoris** ou **recevoir des alertes** sur les créations de fiches chercheurs, ou l'actualité de la recherche paramédicale.

### **Comment s'inscrire ?**

Cliquez sur 1 « se connecter » 2 « besoin d'un compte ? <u>S'inscrire</u> »

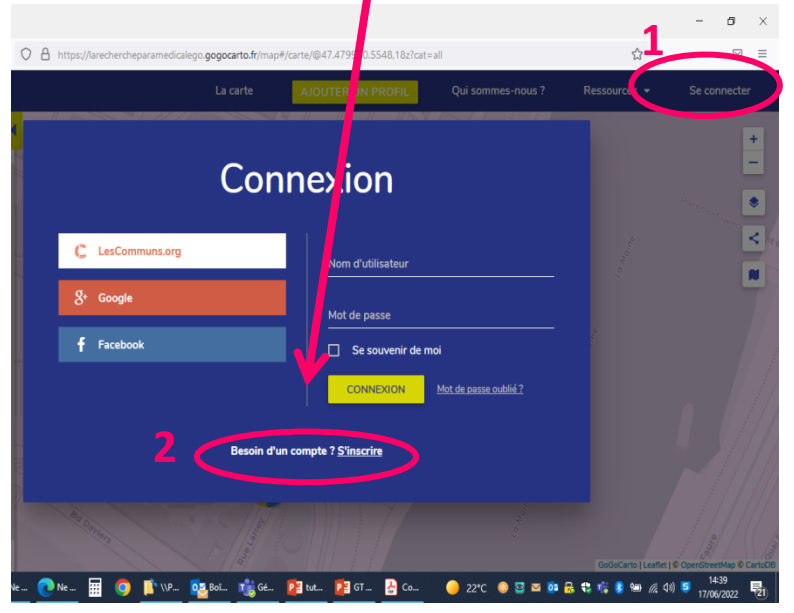

*NB : Vous pouvez aussi cliquer sur les connexions facilitées avec Google, Facebook et LesCommuns.org votre profil sera créé automatiquement.* 

Remplir le formulaire d'inscription. Vous pouvez choisir vos paramètres d'alerte.

|               | Inscription                                                                                    |
|---------------|------------------------------------------------------------------------------------------------|
|               | Nom d'utilisateur                                                                              |
| Θ             | Test utilisateur inscrit                                                                       |
| -             | Adresse électronique                                                                           |
|               | emilie.dalmayrac@chu-angers.fr                                                                 |
| <u>م</u>      | Mot de passe                                                                                   |
| 1.2           |                                                                                                |
|               | Retapez votre mot de passe                                                                     |
|               | Optionnel<br>vez informé(e) par courriel des nouveaux points référencés près de chez<br>vous ! |
| Soy           |                                                                                                |
| Soy           | Chaque semaine O Chaque mois O Jamais                                                          |
| Soy<br>O<br>Q | Chaque semaine O Chaque mois O Jamais                                                          |

Vous pourrez ensuite vous connecter d'où vous le souhaitez en cliquant sur « se connecter »

### **Vos favoris**

Une fois connecté, utilisez les filtres de la carte pour visualiser vos favoris.

Les profils favoris sont marqués d'une étoile 😒

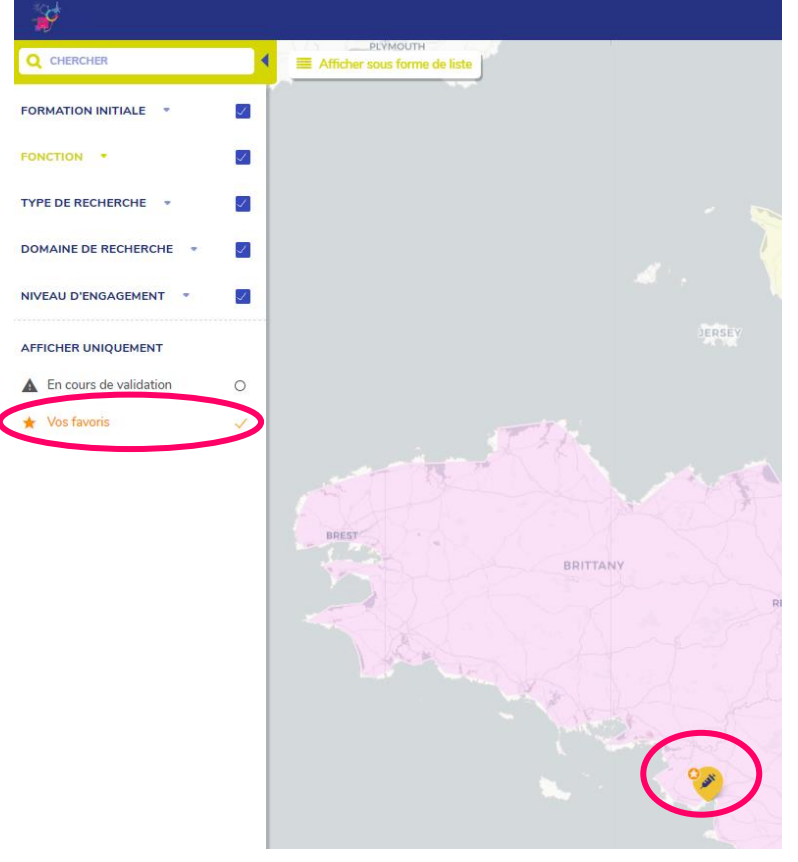

### Modifiez vos paramètres d'alerte

Si vous souhaitez modifier vos paramètres d'alerte, connectez-vous, puis cliquez sur

1 « mon espace » puis

### 2 « Mes paramètres »

|                          |                                                         | La carte AJOUTER UN PROFIL | Qui sommes-nous ? | Ressources + | · UTILISATEUR INSCRIT · |
|--------------------------|---------------------------------------------------------|----------------------------|-------------------|--------------|-------------------------|
| Menu<br>≋ Mes paramètres | 2 Mes paramè                                            | tres                       |                   |              | Mon Espace              |
| Mes signalements         | Hom d'utilisateur<br>est utilisateur inscrit            |                            |                   |              |                         |
|                          | Soyez informé(e) par courriel des nouveaux points référ | encés près de chez vous !  |                   |              |                         |
|                          | Chaque semaine Chaque mois Jamais                       |                            |                   |              |                         |
|                          | Votre adresse ou votre ville                            |                            |                   |              |                         |
|                          | 莊 Rayon de recherche : 128                              |                            |                   |              |                         |
|                          | <b>:</b>                                                |                            |                   |              |                         |
|                          |                                                         | Laster                     |                   |              |                         |
|                          | ENREGISTRER                                             |                            |                   |              |                         |
|                          |                                                         |                            |                   |              |                         |
|                          |                                                         |                            |                   |              |                         |

# Devenir Contributeur

## Niveau 2

### **QUI PEUT DEVENIR CONTRIBUTEUR ?**

- Seuls les chercheurs **paramédicaux** peuvent créer un profil (à l'exception des professionnels supports s'ils sont spécialisés dans la recherche paramédicale),
- Les chercheurs sont invités à déposer leur profil qu'ils soient **intéressés** pour participer à une recherche pluri centrique, **débutants** en recherche ou **confirmés**;
- Le profil concerne un individu (et non un groupe de personne, un service) ;
- Le professionnel s'inscrit volontairement et de façon autonome sur la carte;
- Il présente son profil en saisissant le niveau d'information qu'il souhaite ;
- Le professionnel reste propriétaire de ses données ;
- Le professionnel est responsable de l'actualisation de son profil.

### AJOUTER UN PROFIL

Vous pouvez ajouter un profil, en cliquant sur « ajouter un profil » Vous devez ensuite vous identifier, soit :

### • à partir d'une **adresse mail**

| La carte                             | AJOUTER UN PROFIL                                | Qui sommes-nous ? |
|--------------------------------------|--------------------------------------------------|-------------------|
| Ident                                | tification                                       |                   |
| Connectez-v<br>e-C@RES / 🕻 LesCommur | vous avec votre compte<br>ns.org / 8+ Google / f | Facebook          |
| Entrez simplement une adres          | ou                                               | >                 |
| с                                    | ONTINUER                                         |                   |
|                                      | _                                                | _                 |

### AJOUTER UN PROFIL

• à partir de votre compte e-C@RES (si vous l'avez déjà créé)

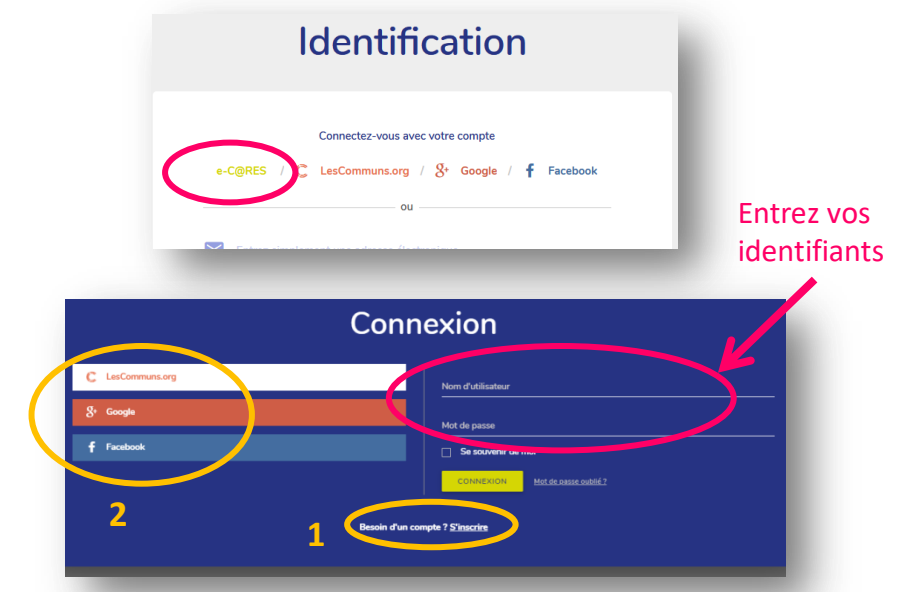

Cliquez sur s'inscrire 1 ou 2 si vous souhaitez créer un compte e-C@RES

### NB : la création d'un compte e-C@RES permet de

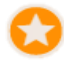

- sauvegarder des favoris, et/ou
- recevoir des **alertes** pour la publication de nouveaux profils.

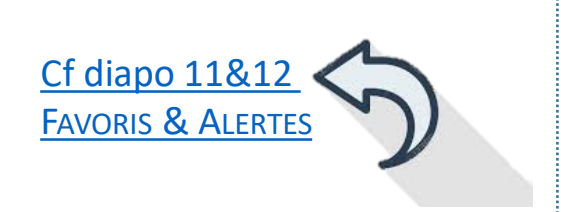

### **RENSEIGNER SON PROFIL**

Un formulaire Word est accessible afin de compléter sa fiche hors ligne (en <u>en-tête du formulaire</u> en ligne). Il n'est, en effet, pas possible d'enregistrer un brouillon de son profil en cours de remplissage.

Les premiers champs « catégories », en menus déroulants, sont obligatoires. Ce sont les informations qui seront retrouvées dans les filtres sur le mode « carte »

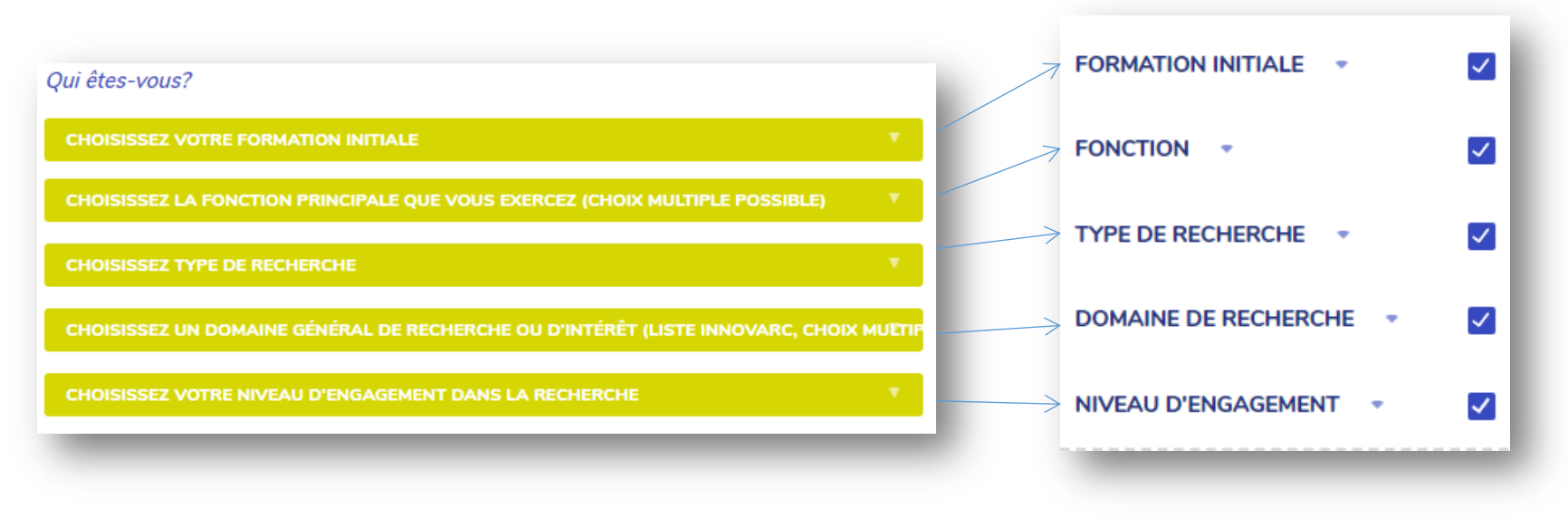

### Partie 1 : Les champs « catégories »

### **FORMATION INITIALE**

Correspond aux 13 professions paramédicales réglementaires

Une catégorie « Hors prof. Paramédicale » complète cette liste pour permettre à des professionnels non paramédicaux mais fortement investis dans la recherche paramédicale d'apparaitre en tant qu'expert ou support du ou d'un domaine paramédical.

#### **FONCTION PRINCIPALE**

- Clinique et soins: vous exercez en service de soins
- Formation-enseignement : vous exercez en institut de formation
- Gestion-management : vous êtes cadre, cadre supérieur ou directeur de soins
- Coordination et soutien à la recherche : vous êtes coordinateur paramédical de la recherche ou exercez des missions similaires.

#### **TYPE DE RECHERCHE**

Recherche fondamentale / Recherche en soins / Recherche en management / Recherche en pédagogie / Recherche sur les stratégies politiques

1

### Les champs « catégories » \_ 2

#### DOMAINE DE RECHERCHE

Cette liste n'est pas exhaustive, elle liste les domaines de recherche tel que défini sur la plateforme Innovarc dédié aux appels à projets nationaux.

Le champ « Thématique », un peu plus loin dans le formulaire vous permettra de décrire votre thématique de recherche librement.

#### **NIVEAU D'ENGAGEMENT DANS LA RECHERCHE**

Ces critères permettent de préciser votre niveau d'expérience en recherche :

- J'expertise : je suis en capacité d'expertiser un projet, je suis titulaire d'un diplôme supérieur à la licence et je suis en capacité d'encadrer un mémoire de recherche
- Je conçois : je peux concevoir un projet de recherche
- Je participe : Je participe à un ou des projets de recherche (liste à renseigner dans la partie projet)
- Je suis intéressé : Je suis intéressé par la recherche sans implication sur un projet de recherche

### Partie 2 : MA PRESENTATION

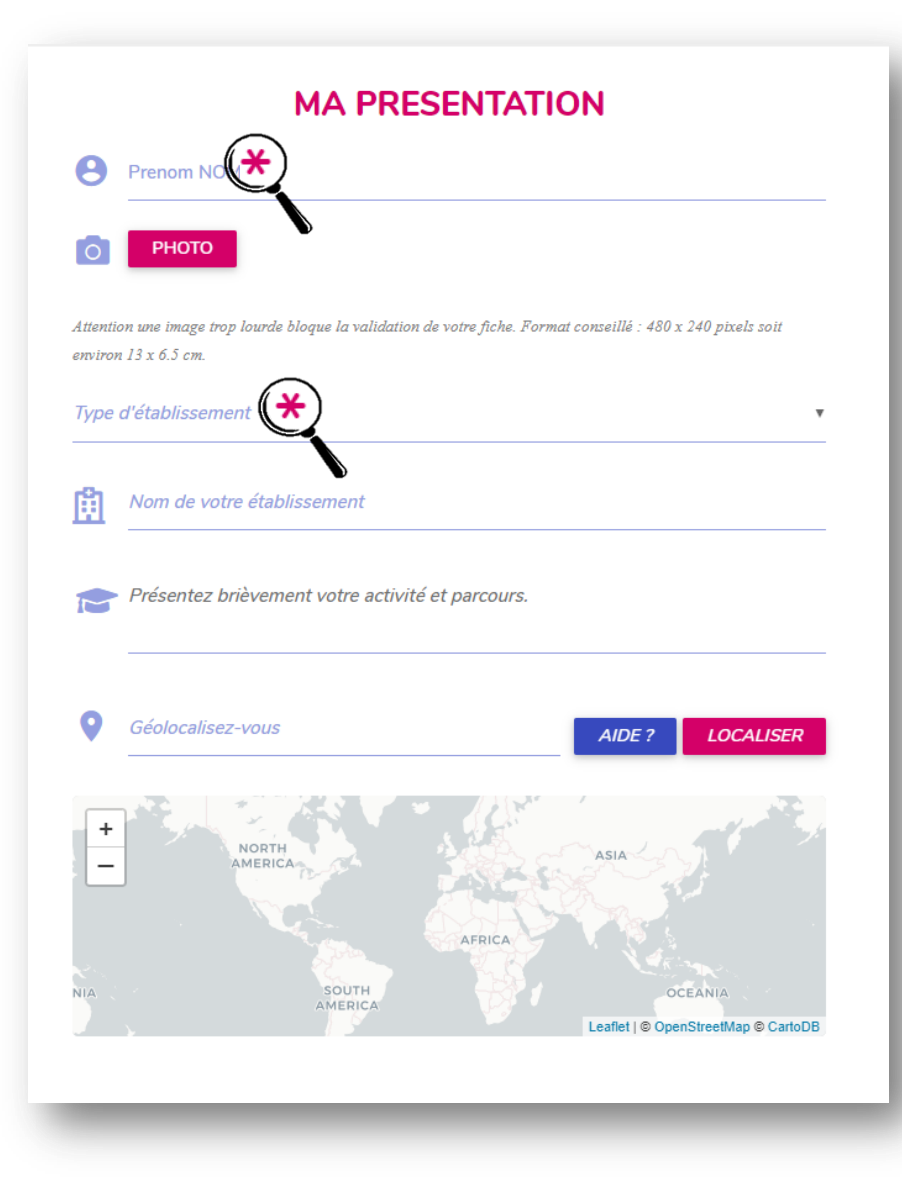

Les champs signalés d'une étoile rose 💥 sont obligatoires.

- Photo : Format conseillé : 480 x 240 pixels soit environ 13 x 6.5 cm.
- Activité et parcours : Présentez votre niveau de compétences, expérience, appétence, attentes, souhait de collaboration, lieu d'exercice afin que les utilisateurs puissent connaître vos attentes.
  - <u>Géolocalisation</u> : Vérifiez que votre profil est localisé correctement. Si la géolocalisation ne fonctionne pas cliquez sur « Aide ». Un profil non localisé ne pourra pas être signalé à un modérateur et n'apparaîtra, de ce fait, pas sur la carte.

### Partie 3 : MON ACTIVITE DE RECHERCHE

#### MON ACTIVITE DE RECHERCHE

#### Thématique

Décrivez votre thématique de recherche ou d'intérêt (ex: douleur hypnose perfusion...). Utilisez de préférence des mots clé MeSH en vous aidant du lexique bilingue http://mesh.inserm.fr

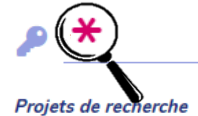

Présentez vos projets sous la forme : Nom du porteur du projet et des co-investigateurs pour les projets multicentriques (noms des établissements) / Titre / Date de commencement du projet Lien vers clinical trial.

#### Projets de recherche que vous portez

👯 B I 🗄 🗄 🕸 👳

Projets de recherche auxquels vous participez

👯 B I 🏣 🏣 🕸 🕫

#### Articles scientifiques

Présentez vos articles sous la forme : Auteurs Titre Journal date de publication pages numéro DOI Lien vers pubmed.

#### Articles scientifiques publiés

#### **B** I ]= := := := := := ::

**<u>Thématique</u>** : Vous pouvez détailler librement votre thématique de recherche ou d'intérêt. Ce champ est essentiel pour que les utilisateurs puissent comprendre votre centre d'intérêt. Ces informations apparaîtront en en-tête de votre profil en ligne

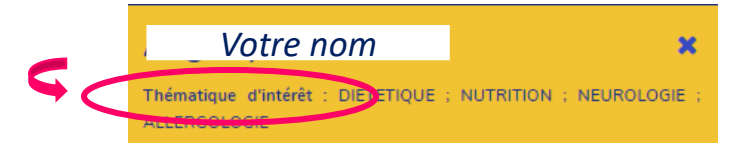

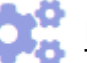

### Projets de recherche

- que vous portez : Notez les projets pour lesquels vous êtes l'investigateur principal
- auquel vous participez : notez ici les projets pour lesquels vous intervenez en tant que co-investigateurs.

Ces champs doivent être remplis si vous avez indiqué **concevoir** ou **participer à des projets** de recherche.

### partie 3 : Mon activité de recherche \_2

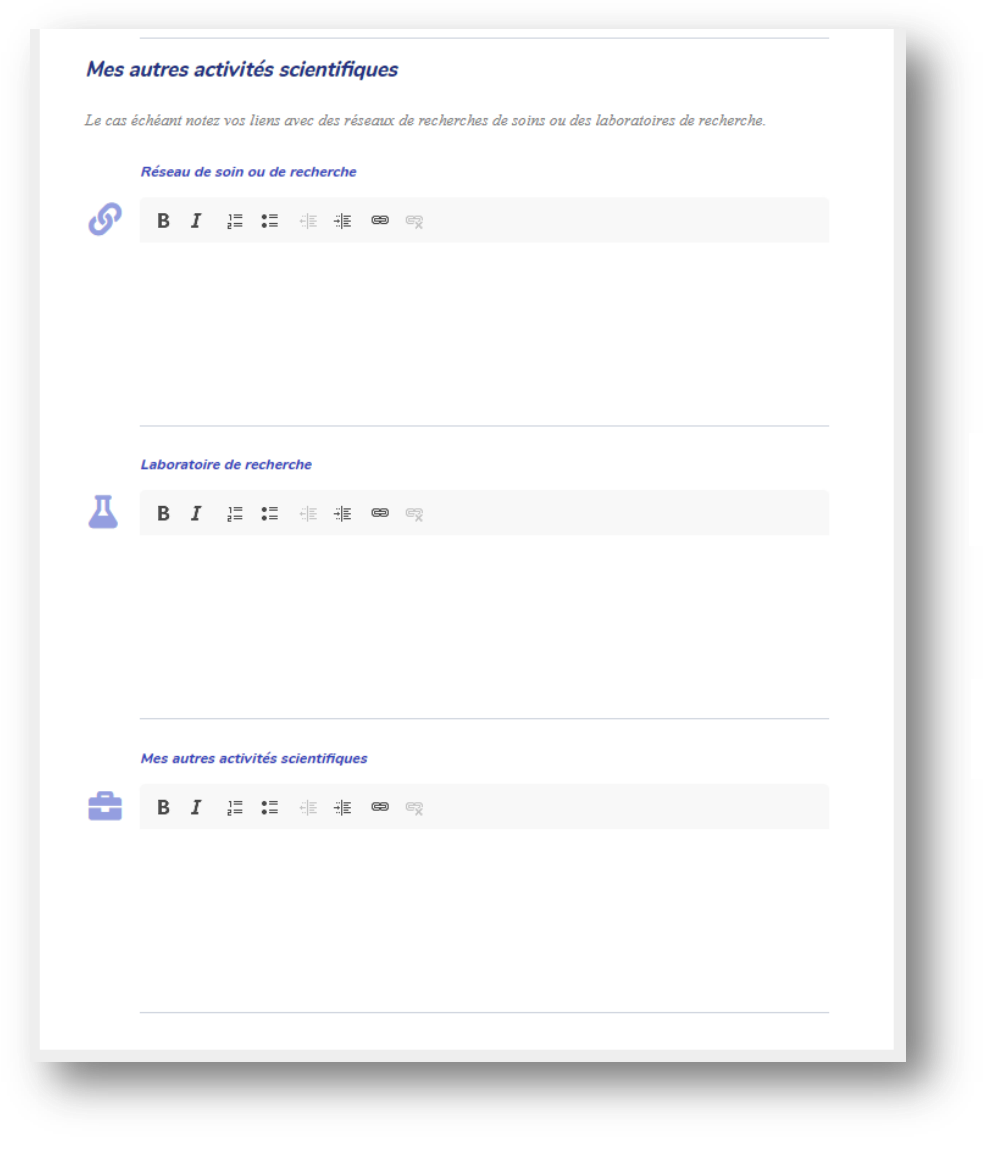

Réseau de soin ou de recherche: Précisez si vous êtes membre d' un réseau de recherche ou un réseau d'investigateurs (ex : ReVA, Pari, RARRE, ...). Mentionnez votre participation à un(des) groupe(s) de travail le cas échéant.

- Laboratoire de recherche : Mentionnez si vous êtes rattaché à un laboratoire de recherche, notamment si vous êtes en thèse ou postdoc.
- Autres activités scientifiques : Congrès, Experts, Activité d'enseignement, Participation à un jury scientifique ...

### Partie 4 : MES COORDONNEES

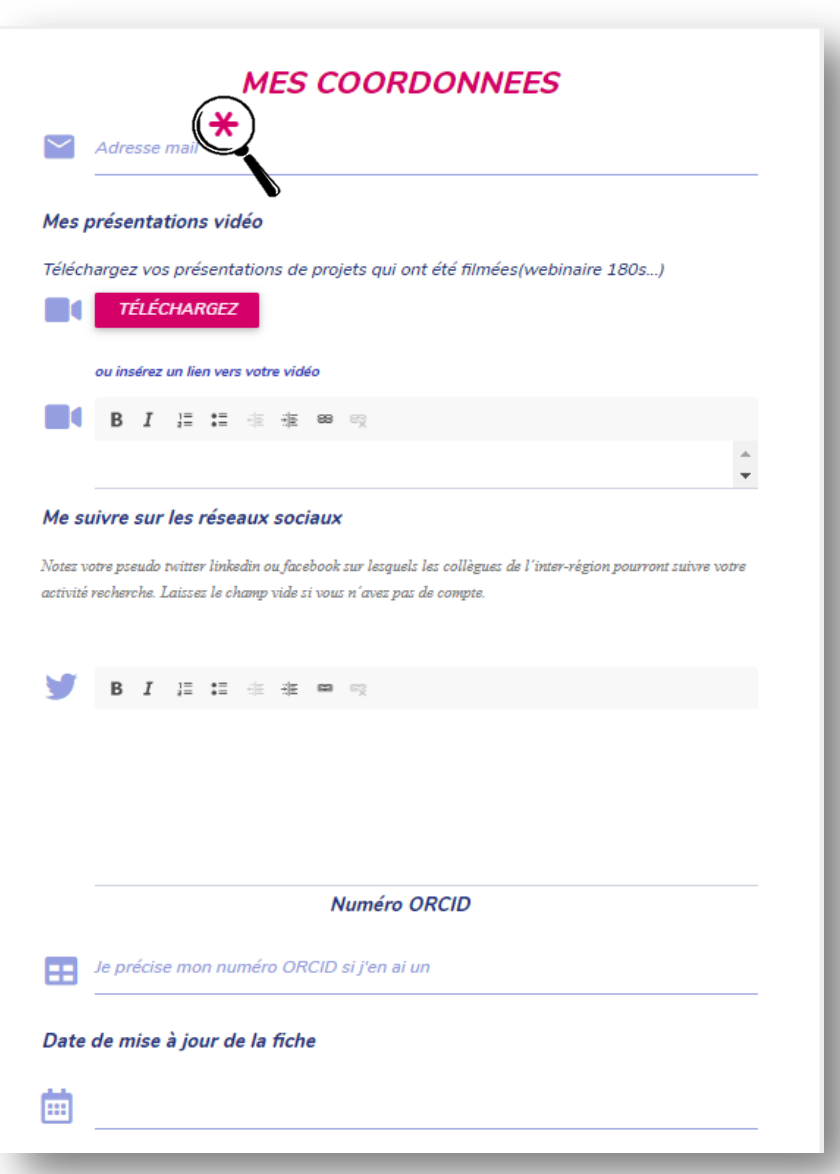

#### Mes présentations vidéo :

Si vous avez réalisé des présentations en **180s** filmées ou que vous êtes intervenu sur un **webinaire**, insérez votre vidéo, c'est un excellent moyen de faire connaître votre projet.

### Date de mise à jour de la fiche :

Cette notion permet aux utilisateurs de savoir si vos données sont récentes. Vous pourrez actualiser votre profil régulièrement ensuite. <u>Cf</u> <u>diapo 27 « Mon espace »</u>

### **Partie 5 : VALIDATION**

Votre fiche sera mise en ligne et apparaîtra sur la carte interactive après validation par le modérateur.

Vous constatez un problème ou avez une question en rapport avec le formulaire? Contactez le modérateur de votre région. Vous trouverez ses coordonnées au niveau de l'onglet Ressources/Contacts.

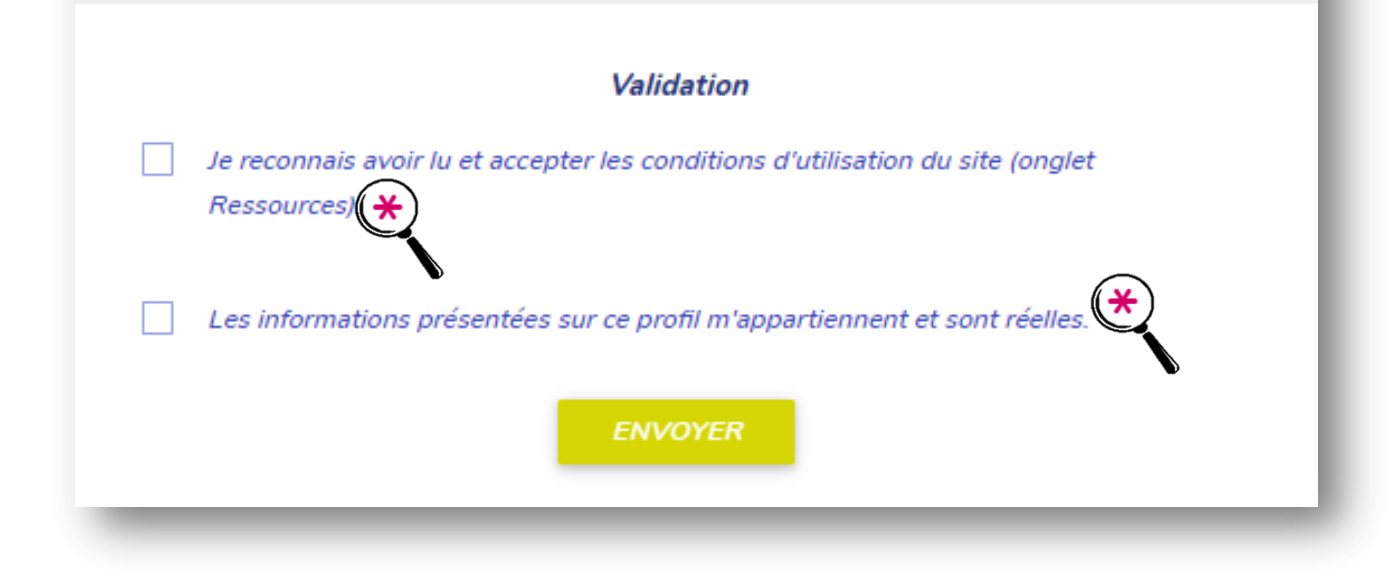

# Modération

## Niveau 3

### QUI SONT LES MODÉRATEURS ?

La modération par Inter-région répond à une charte commune d'utilisation du site de la Carte Interactive. La liste des modérateur est disponible au niveau de l'onglet Ressources/Contacts.

Le modérateur valide le profil en vérifiant :

- que l'inscrit est un paramédical ou professionnel support à la recherche paramédicale
- que le paramédical est un individu et non un groupe / une équipe
- la cohérence et la complétude des données (attention aux données obligatoires)

Il peut débloquer/aider les professionnels ne réussissant pas à créer leur profil.

Les profils de chercheurs ne sont visibles qu'après validation du modérateur.

Le contributeur reçoit un mail quand la fiche est validée par le modérateur et mise en ligne.

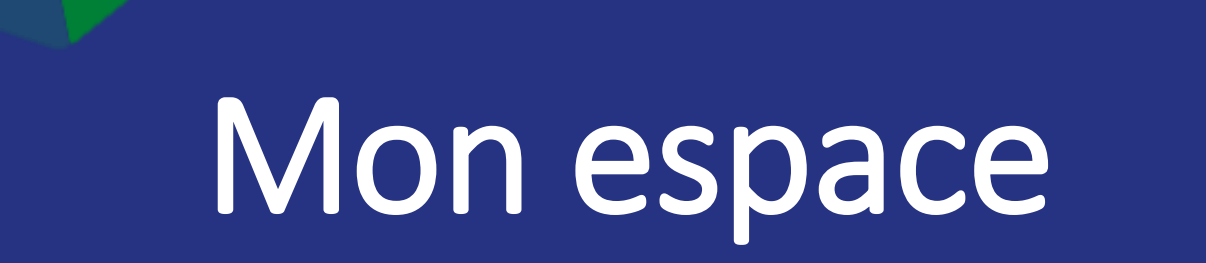

## Actualiser mon profil

### **CONSULTER « MON ESPACE »**

Vous pouvez, à tout moment, modifier votre profil ou vos paramètres de compte.

Connectez-vous puis rendez-vous dans « Mon espace »

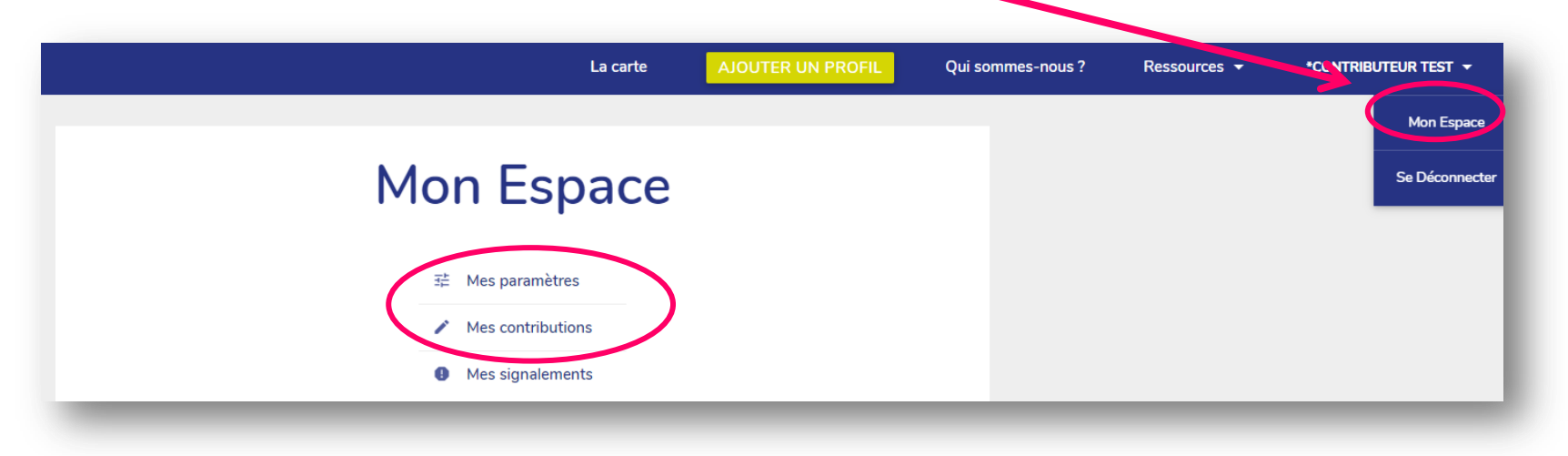

• A partir des pages « Mes paramètres » et « Mes contributions » vous pouvez gérer vos alertes mails et mettre à jour votre profil.

### **Mes paramètres**

|          | Nom d'utilisateur                                                                |
|----------|----------------------------------------------------------------------------------|
| ) +<br>- | *Contributeur test                                                               |
|          | Sovez informé(e) par courriel des nouveaux points référencés près de chez vous ! |
|          |                                                                                  |
|          | unaque semaine 🕐 Chaque mois 🧧 Jamais                                            |
| 1        | Votre adresse ou votre ville<br>angers                                           |
| -        |                                                                                  |
| F        | Rayon de recherche : 139                                                         |
|          | •                                                                                |
| _        |                                                                                  |
| ł        |                                                                                  |
| _        |                                                                                  |
|          |                                                                                  |
|          |                                                                                  |
|          | Lea                                                                              |
|          |                                                                                  |

Vous pouvez choisir de recevoir des mails pour vous informer régulièrement des nouveaux profils de chercheurs mis en ligne. Vous découvrirez peut-être des professionnels ayant la même thématique d'intérêt que la vôtre, un nouveau collaborateur?

### **Mes contributions**

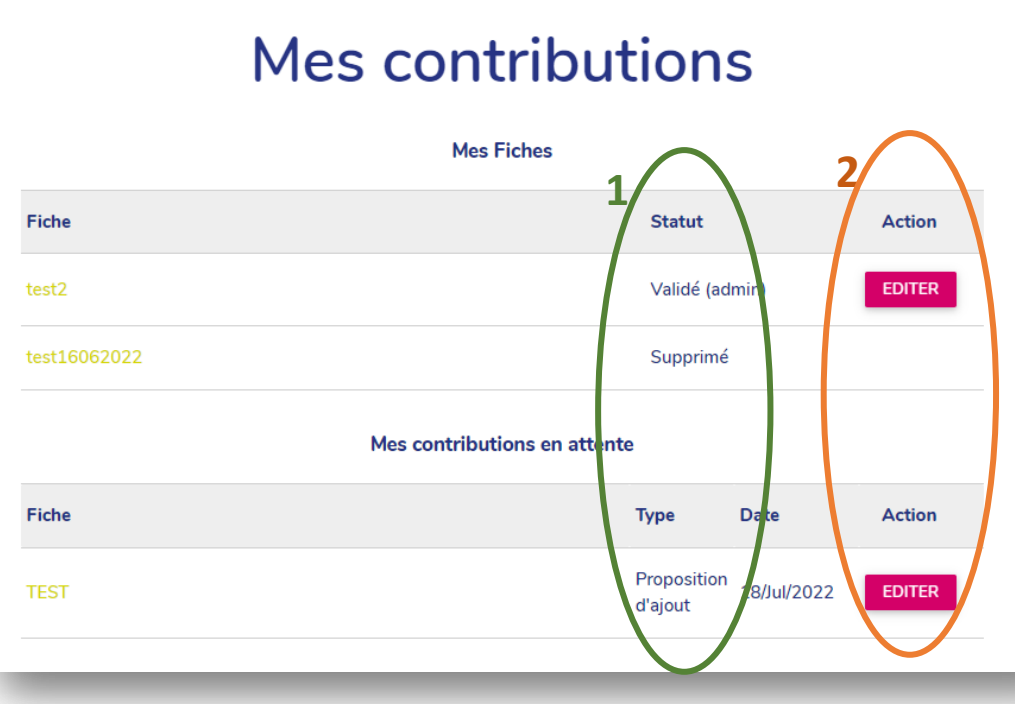

### 1 <u>Statut :</u>

- Validé : votre profil est en ligne
- Supprimé : votre profil a été refusé.
- Proposition d'ajout : votre profil n'a pas encore été validé par un modérateur.

Contactez votre modérateur si vous n'avez pas été informé des raisons motivant la suppression de votre profil ou si votre profil attend depuis trop longtemps d'être validé.

### 2 <u>Action :</u>

Cliquez sur « Editer » pour modifier ou **mettre à jour** votre profil

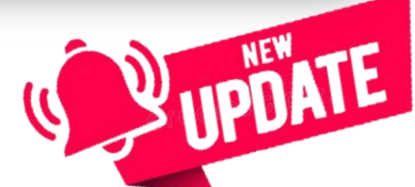

## Vous avez une question?

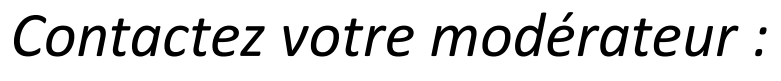

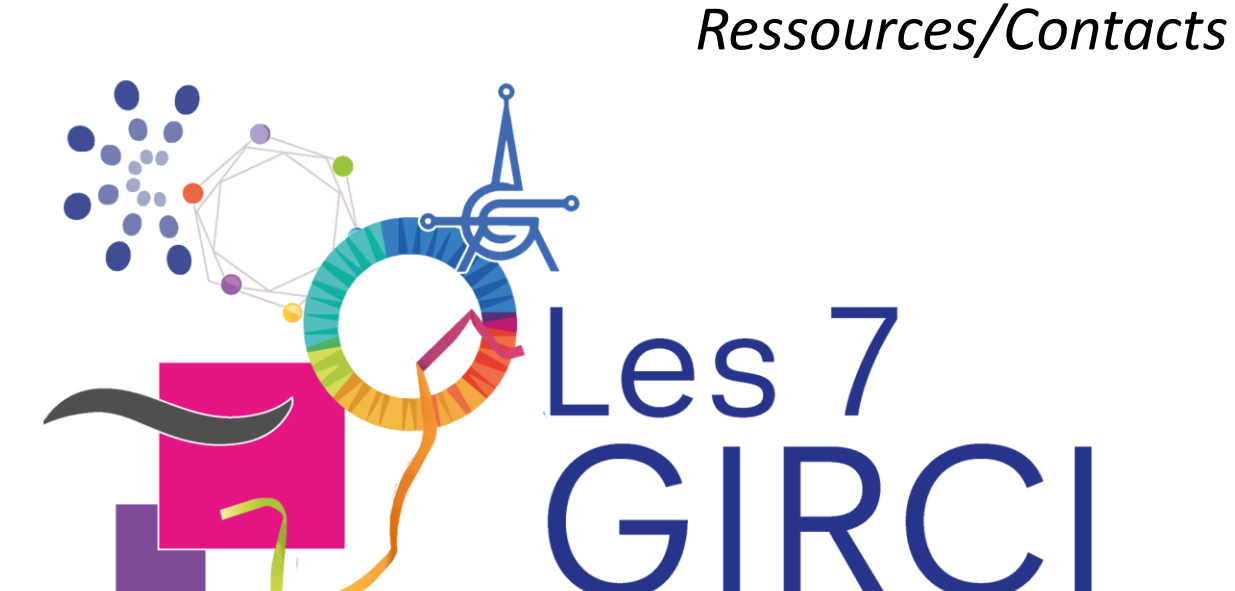

es-nous?

Ressources -

Charte d'utilisation

Tutoriel d'utilisation

Icons

Contacts

\*CC